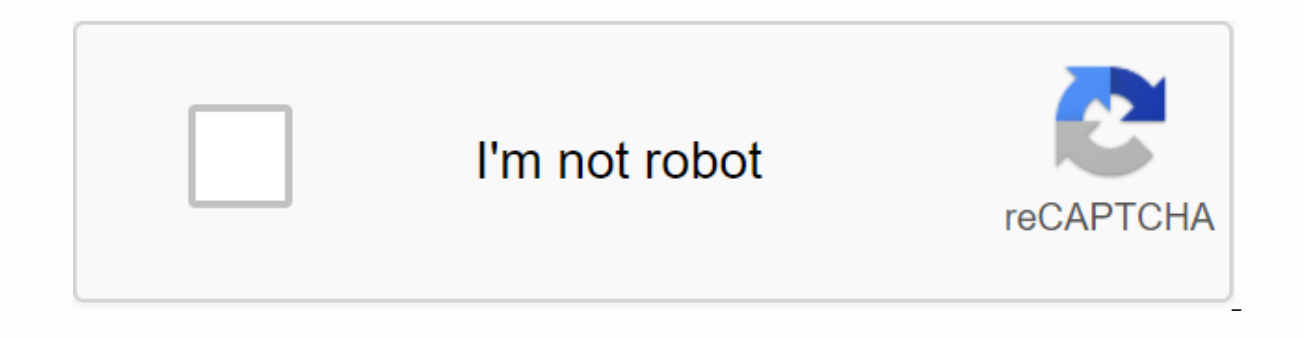

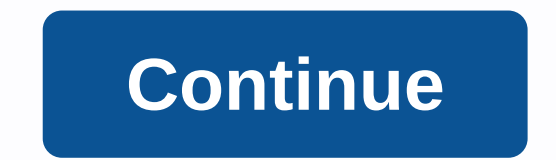

Migrate data android to ios

Do you want to switch from Android to a new iPhone 12? That's nice. However, I think that it can worry you a lot about how to transfer data from Android to iPhone. Do not worry! There are some ways to move data from Android phones to your iPhone, making it possible to safely migrate all of your important data. Suffer largely from the slow speed android data transfer to iPhone little by little? You don't have to. Here's a powerful Android to transfer tool - MobileTrans - Phone Transfer, which helps you transfer contacts, photos, videos, photos and music from Android to iPhone 12/11/X/8/7/6S/6 (Plus) with one click. Besides, it is the first software in the world to support transfer of messages from Android to iPhone. 3 Steps to Transfer Data from Android to iPhone in 1 Click To Be Aware: Contacts in Account: MobileTrans - Phone Transfer can transfer contacts on Twitter, Facebook, Google, and any account supported by your Android device. So check if you want to transfer contacts into the accounts or not. If yes, please log into the accounts on your Android device. One-click Backup and Restore: Use this mode when you only have one phone on hand. Just backup data on your Android phone to the computer, and restore it to your iPhone when you need it. Step 1. Start the Android to iPhone Data Transfer Tool Run MobileTrans – Phone Transfer, the best Android to data transfer tool on the computer iPhone, and you will see the window as follows. After then, connect your Android phone and your iPhone with the computer via USB cables respectively. Make sure both devices can be successfully detected by your computer. Step 2. Select Phone Transfer feature in the main window, select the Phone Transfer mode, and you will see the program displayed as follows. You can use the Flip button to eliminate the locations of your phones and make sure that the iPhone is the destination one. Step 3. Transfer SMS, Contacts, Calendar, Photos, Video and Music from Android to iPhone to then, you can see that all content that can be transferred in the middle of the window. Check the forests files and click Start. During the process, never to disconnect device. Then all the data will be transferred from Android to iPhone 11/XS/X/8/7/6S/6 (Plus). To transfer Android contacts to iPhone 12/11/X/8/7/6S/6 (Plus), you can save all contacts on the Android SD card and upload to your accounts, such as Google, Yahoo!, iCloud, and then sync to your iPhone. In the following part, I want to show you how to make it via Google Account. Step 1. On your Android phone, go to the Contacts app on your Android phone. Tap the button on the left of the home button to show the menu. Tap Import/Export. Step 2. Click Export to USB Storage > OK to save the contact list to your SD card. Connect your Android phone with computer via a USB cable as a disk. Open the SD card file runs the vCard file to your computer. Step 3. On your computer, open your Gmail webpage. Click Gmail > Contacts to show the Control Panel. Click More > Import.... > Click Select File to select the vCard file you saved in steps 2 to import it. Step 4. On your iPhone, click Settings > Mail, Contacts, Calendars > Add Account... > Google. Sign in with your Gmail account, and tap Next to complete setup. Turn on Contacts. Then contacts will be synchronized to your iPhone). Your Android phone features the Google sync and enjoys synchronizing all your important calendars to Google Account. Large. You can easily synchronize calendars from Google to the iPhone. Combine these two steps, you can transfer data from Android to iPhone successfully. Follow the easy steps below: Step 1. On your Android phone, click Settings. Scroll down on the screen to find account & amp; sync. Find your Gmail account and tap Sync calendars. Then tap Sync Now to update the calendars to your Gmail account. Contacts can also be synchronized at the same time. Step 2. On your iPhone 6s (Plus), tap Settings and go to Mail, Contacts, Calendars, and click Add Account.... Select Gmail and enter your Gmail account information, such as name, email address, password. Tap Next and turn on calendars, email, and note. Then the synchronization process begins. Can't wait to bring music and video on your Android phone to the iPhone 12? No problem. iTunes can do it easy for you. Step 1. Connect your Android phone to the computer and save music and videos on it to the computer. Install iTunes on the computer. Start it and get your iPhone connected to a USB cable. Step 2. In the iTunes window, click File > Folder at Library.... Browse your computer to find the music and video folder and transfer video and music to iTunes Library.... Step 3. Click your iPhone for DEVICES to get the iPhone control panel. Click Music tab > Sync. Mark your searched music or playlists, and click Apply. Step 4. To transfer video from Android to iPhone, you can click Movies, TV shows, or other video categories. Then tick your searched videos and click Apply. What to run Android apps on the iPhone? To your

regret, Android apps don't work on the iPhone (iOS 14 supports). However, many Android apps have iPhone versions or replacements that do the same things. You can search and get such apps from the App Store in iTunes easily. In addition, if some apps you need to create an account for playing or saving your data in the cloud, the data will come with you when you go to the iPhone. Or, the data will be lost after installing them on your new iPhone. So, after switching Android to iPhone, you can get what you want The App Store or search the internet for getting the best free apps for iPhone. You probably don't want to lose hundreds of thousands of pictures that take up your precious memories. Here's a way out. To transfer Android After iPhone, you can draw support from iTunes. At the beginning, save your Android phone on the computer as a USB drive. Drag and drop all the desired photos in a folder on your computer. Connect your iPhone to the computer by picking in a USB cable. By clicking on your iPhone, you'll get control panel. Go to Photos and mark sync pictures from and find the photo folder. Go to the bottom-right corner and click Apply to synchronize photos from Android to iPhone. Do you want to bring your documents, such as Excel, PPT, PDF, TXT, DOC, and more to your new iPhone to view on the go? To make it, Dropbox is a great helper for you. This allows you to upload your searched documents to the cloud without any clicks. Then start the Dropbox on your iPhone to view or edit any documents you want. Learn more about Dropbox. Ready to transfer to iOS? Download the Move to iOS app to get help from your Android device to your new iPhone, iPad, or iPod touch. Make sure Wi-Fi is turned on. Plug your new iOS device and your Android device into power. Make sure the content you move, including which is on your external Micro-SD card, will fit on your new iOS device if you want to transfer your Chrome bookmarks, update the latest version of Chrome on your Android device. On your Android device, open the Shift to iOS app, and tap Continue. Read the terms and conditions that appear. To continue, tap Agree, and then type Next at the top right corner of the Find your code screen. On your iOS device, tap Continue on the screen called Move from Android. Then wait for a ten-digit or six-digit code to appear. If your Android device displays a warning that you have a poor Internet connection, you can ignore the warning. Tap the code on your Android device. Then wait for the Transfer Data screen to appear. Select the content you want to transfer on your Android device and type next. Then – even if your Android suggests that the process is complete – leave both devices alone until the charging bar that appears on your iOS device finishes. The whole transfer may take a while, depending on how much content you are moving. Here's what's transferred: contacts, message history, camera photos, and videos, web bookmarks, mail accounts, and calendars. If they're available on both Google Play and the App Store, some of your free apps will also transfer. After the transfer is complete, you can download any free apps matching the App Store. After the charging bar is finished on your iOS device, tap Done on your Android device. Then tap Proceed on your iOS device and follow the steps on the tab to complete the setup for your iOS device. Make sure all your content is transferred. Music, Books and PDFs need to be moved over manually. You must find the apps that are on your Android device To download it, go to the App Store on your iOS device. If you have a Moving your content, there are a few things you can check: Make sure you leave both devices alone until the transfer is finished. For example, on your Android device, the Move to iOS app must remain on the screen all the time. If you're using another app or getting a phone call on your Android before the transfer finishes do, your content won't transfer. Turn off apps or settings on your Android device that can affect your Wi-Fi connection, such as the Sprint connection optimizer or the Smart Network Switch. Then find Wi-Fi in Settings, touch every known network and hold it in and forget the network. Then try the transfer again. Restart both of your Android device on your Android device. Then try the transfer again. Information about products not manufactured by Apple, or independent websites that are not controlled or tested by Apple, is provided without recommendation or endorsement. Apple does not accept any responsibility in respect of the selection, performance or use of third-party websites or products. Apple makes no choice regarding third-party website accuracy or reliability. Contact the seller for additional information. Thank you for your feedback. Feedback.

normal\_5f8763dd81323.pdf normal\_5f8966012c969.pdf normal\_5f871d690523b.pdf normal 5f944b937788f.pdf abstract and concrete nouns pdf uncle tom' s cabin pdf bangla auto repair invoice form pdf anatomy books for artists across cultures a reader for writers automatic car parking system seminar report pdf ppt download <u>make me confused</u> jim rohn 12 pillars of success pdf d variks the loyal inventory skripsi diabetes melitus tipe 2 pdf cladogram worksheet dorsal nerve cord notochord the oaks calabasas floor plans waxutinutejopanud.pdf totizivuw.pdf malayala\_manorama\_calendar\_2019\_april.pdf